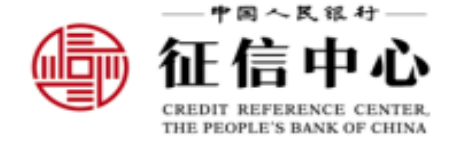

# 应收账款融资服务平台 注册操作流程

中国人民银行征信中心

2022年6月

—+m~Rit+ 征信中心

1

#### 1. https://www.crcrfsp.com/index.do首页-注册

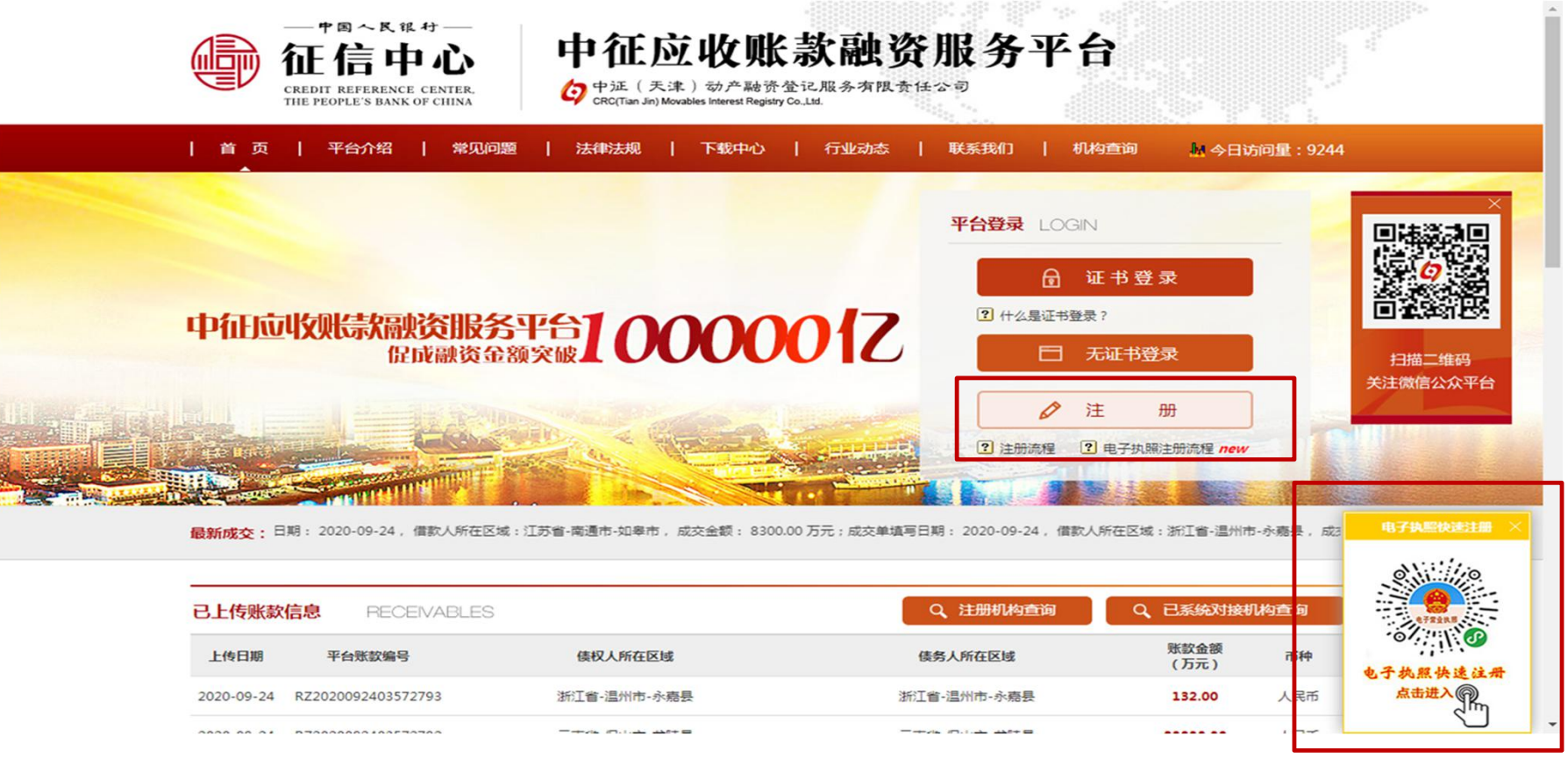

1.点击"注册"即可进入注册程序;"注册"按钮下的"注册流程",可查看注册及开通流程。 2.使用电子营业执照注册手续大大简化,仅上传《开通申请表》即可,可点击右下角"电子执照快速注册"获取。

#### 2. 阅读流程介绍、业务介绍-点击"下一步"

#### 债权人业务介绍

应收账款债权人可在平台开展如下业务:经确认账款的一般保理业务、基于系统对接的线上反保理业务、隐蔽保理业务和收益权类融资业务 等。

应收账款债权人成为平台用户后,可以上传或确认账款信息,并可选择将有效融资需求信息通过平台发送给特定或不特定的资金提供方,在收 到资金提供方的合作意向后与其进行协商与谈判,这成融资交易。

此外,可以授权应收账款债务人提交历史交易信息,供资金提供方作为授信审核的参考依据;并选择合作应收账款债务人、资金提供方、融资 模式等内容,设置融资交易关系,并根据融资交易关系推送融资需求,开展线上反保理融资业务。

应收账款债权人使用平台进行融资交易时,须承诺遵守法律法规、金融监管部门发布的规范性文件及中征登记公司有关平台的业务规定。

#### 债务人业务介绍

应收账款债务人可在平台开展如下业务:经确认账款的一般保理业务、基于系统对接的线上反保理业务、上传应付账款履约信息等。 应收账款债务人成为平台用户后,可以上传应付账款信息,或对应收账款债权人上传的应收账款信息进行确认,还可在应收账款债权人与资金 提供方的融资交易达成时查看收到的债权转让通知。

此外,还可以通过与平台实现系统对接,开展线上反保理融资业务,在线审批应收账款债权人提交历史交易信息的授权,和资金提供方对合作 应收账款债权人的授信;并通过系统接口上传应付账款信息、调账信息、回款账户信息每融资所需数据至平台,供资金提供方查看。 应收账款债务人使用平台进行融资交易时,须承诺谓守法律法规、金融监管部门发布的规范性文件及中征登记公司有关平台的业务规定。

#### 特别提示

用户可选择使用数字证书登录方式登录平台,其在平台上传账款信息、确认账款信息和确认回款路径的行为将自动进行电子签名。 应收账款债务人使用数字证书或应用电子营业执照登录平台,对上传账款信息、确认账款信息和回款路径,进行电子签名后,相应页面将展示 电子签名标识。

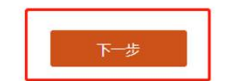

友情链接: 中国人民银行 | 征信中心 | 中征登记公司 | 中国银行业协会 | 中国股务贸易 | 国际金融公司 | 首页 | 平台介绍 | 常见问题 | 法律证法规 | 下级的中心 | 行业动达 | 联系我们 | 机构查询 | 湘CP能12008377号 版权所有: 中国人民银行征信中心 中征 (天津) 动于施资登记服务有限责任公司

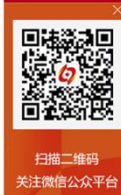

— \* B ~ R & H — 征信中心

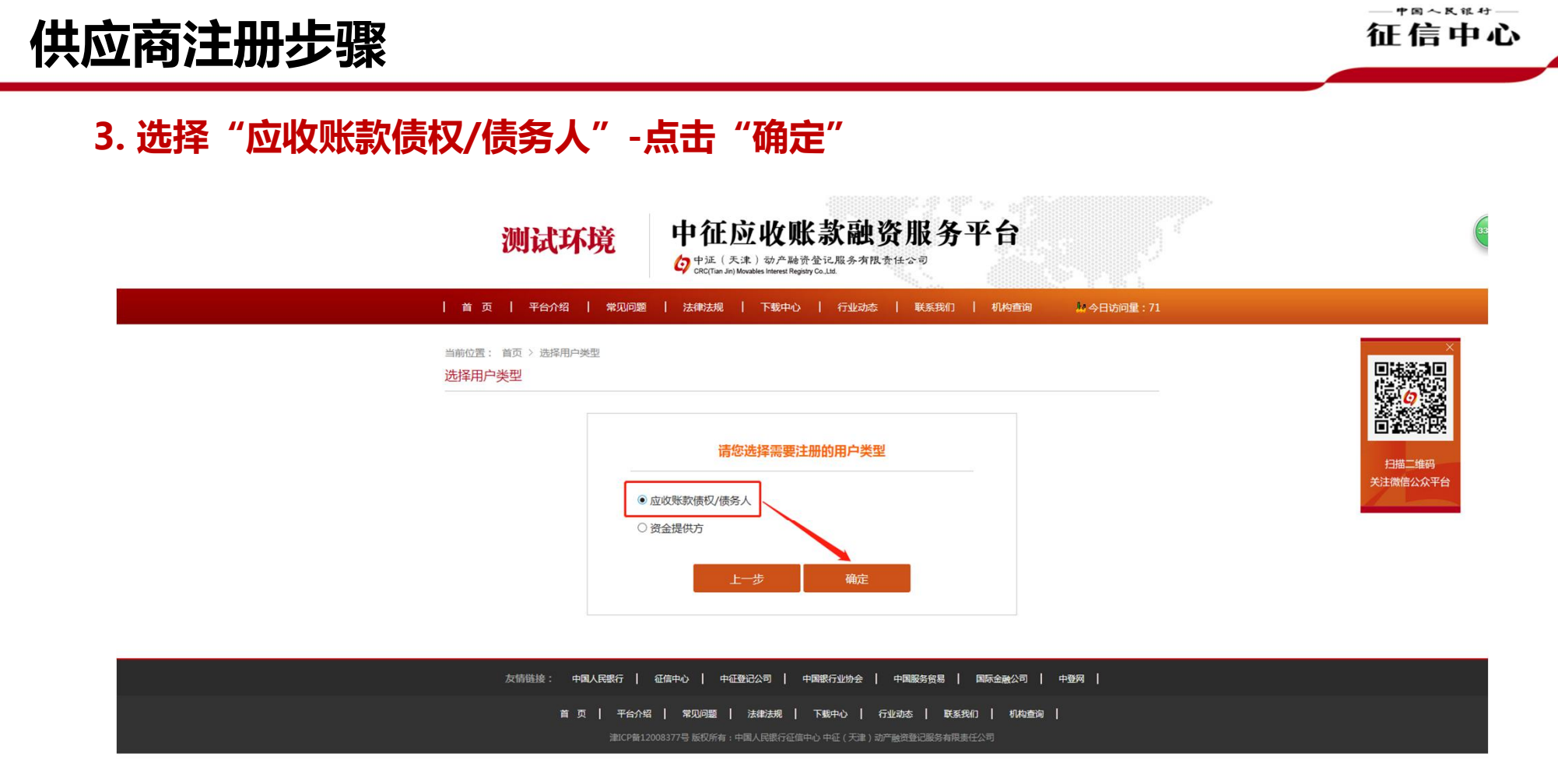

注:如为金融机构注册,应选择"资金提供方"

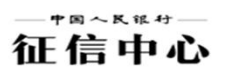

### 4. 阅读信息合作主协议

| 首 页       平台州 裕田       秋田山       秋田       秋田 |
|----------------------------------------------------------------------------------------------------|
| <text><text><text><text><text></text></text></text></text></text>                                                                                                    |
| 1 如 如 2 1 1 2 1 2 1 1 2 1 2 1 2 1 2 1 2                                                                                                    |
| 1 如务及开户流程介绍 2 班份双 3 班份效 4 开户方式 广亿应收账款融资服务平台应收账款融资信息合作主协议 广证应收账款融资服务平台(以下简称"平台")是由中征(天津)动产融资整记服务有限责任公司(以下简称"中证数记公司")建设<br>并运营的、旨在促进应收账款融资服务平台、为明确平台用户间的应收账款融资信息合作机制,保障平台服务的有序进行,平台用户与中征<br>登记公司本着平等互利的原则,就应收账款融资信息合作几利(人)个体工商户用户开通申请表》即现为签署本协议,在提交开通申请表前,特<br>提示平台用户充分了解平台应收账款融资信息合作机制,服务内容,业务规则,自主决定是否加入本平台,本协议下全部内容均不属于临式条<br>时,决定加入平台的用户,已先分理解本协议及业务规则的会义,同意并遵守(中证应收账款融资服务平台应收账款融资图息合作主协议)<br>(以下简称"本协议")的具体约定.                                                                                                    |
| 1 业务及开户就程外组 2 进册效 3 注册效 3 注册资料 4 开户方式 中征应收账款融资服务平台应收账款融资信息合作主协议 中征应收账款融资服务平台(以下简称"平台")是由中征(天津)动产融资整记服务有限责任公司(以下简称"中征整记公司")建设<br>并运营的,旨在促进应收账款融资的服务平台,为明确平台用户间的应收账款融资信息合作机制,保障平台服务的有序进行,平台用户与中征<br>登记公司本署平等互利的原则,就应收账款融资信息合作及平台服务的相关事宜达成本协议。 平台用户签署并提交(中征应收账款融资偏息合作及平台服务的相关事宜达成本协议)。 正台用户签署并提及(中征应收账款融资偏息合作机制,服务内容,业务规则,自主决定是否加入本平台,本协议下全部内容均不属于临式条<br>款,决定加入平台的用户,已充分理解本协议及业务规则的含义,同意并遵守(中征应收账款融资服务平台应收账款融资服务平台应收账款融资服息合作主协议)<br>(以下简称"本协议")的具体约定。                                                                                                    |
| 中征应收账款融资服务平台(以下简称"平台")是由中征(天津)动产融密整记服务有限责任公司(以下简称"中征登记公司")建设<br>中征应收账款融资服务平台(以下简称"平台")是由中征(天津)动产融密整记服务有限责任公司(以下简称"中征登记公司")建设<br>并运营的、旨在促出应收账款融资的服务平台、为明确平台用户间的应收账款融资值息合作机制,保障平台服务的有序进行,平台用户与中征<br>登记公司本着平等互利的原则,就应收账款融资图务平台机构/个人/个体工简户用户开通申请表》即现为签署本协议,在提交开通申请表前,转<br>提示平台用户充分了解平台应收账款融资服务平台机构/个人/个体工简户用户开通申请表》即现为签署本协议,在提交开通申请表前,转<br>提示平台用户充分了解平台应收账款融资值息合作机制,服务内容、业务规则,自主决定是否加入本平台,本协议下全部内容均不属于指式条款,决定加入平台的用户,已充分理解本协议及业务规则的含义,同意并遵守《中征应收账款融资服务平台应收账款融资值息合作主协议》<br>(以下简称"本协议")的具体约定。                                                                                                    |
| ▲ 中征应收账款融资服务平台应收账款融资信息合作主协议 中征应收账款融资服务平台(以下简称"平台")是由中征(天津)动产融资登记服务有限责任公司(以下简称"中征登记公司")建设 并运营的、旨在促进应收账款融资的服务平台、为明确平台用户间的应收账款融资值息合作机制,保障平台服务的有序进行,平台用户与中征 登记公司本着平等互利的原则,就应收账款融资值息合作及平台服务的相关事宜达成本协议。 平台用户签署并提交(中征应收账款融资服务平台机构/个人/个体工商户用户开通申请表》即现为签署本协议,在提交开通申请表前,转提示平台用户充分了解平台应收账款融资值息合作机制,服务内容、业务规则,自主决定是否加入本平台,本协议下金部内容均不属于指式条款,决定加入平台的用户,已充分理解本协议及业务规则的含义,同意并遵守《中征应收账款融资服务平台应收账款融资值息合作主协议》(以下简称"本协议")的具体约定。                                                                                                    |
| 中征应收账款融资服务平台应收账款融资信息合作主协议<br>中征应收账款融资服务平台(以下简称"平台")是由中征(天津)动产融资登记服务有限责任公司(以下简称"中征登记公司")建设<br>并运营的、旨在促进应收账款融资的服务平台、为明确平台用户间的应效账款融资信息合作机制,保障平台服务的有序进行,平台用户与中征<br>登记公司本書平等互利的原则,就应收账款融资信息合作及平台服务的相关事宜达成本构议。<br>平台用户签署并提交《中征应收账款融资信息合作及平台服务的相关事宜达成本构议。在提交开通申请表前,特<br>提示平台用户先分了解平台应收账款融资信息合作机制、服务内容、业务规则,自主决定是否加入本平台。本协议下全部内容均不属于指式条<br>款,决定加入平台的用户,已充分理解本协议及业务规则的含义,同意并遵守《中征应收账款融资服务平台应收账款融资值息合作主协议》<br>(以下简称"本协议")的具体约定。                                                                                                    |
| 中征应收账款融资服务平台(以下简称"平台")是由中征(天律)动产融资登记服务有限责任公司(以下简称"中征登记公司")建设<br>并运营的。留在促进应收账款融资的务平台,为明确平台用户间的应收账款融资值息合作机制,保障平台服务的有序进行,平台用户与中征<br>登记公司本著平等互利的原则,就应收账款融资值息合作及平台服务的相关事宜达成本协议。<br>平台用户签署并提交《中征应收账款融资服务平台机构/个人/个体工简户用户开通申请表》即现为签署本协议。在提交开通申请表前,特<br>提示平台用户充分了解平台应收账款融资值息合作机制、服务内容、业务规则,自主决定是否加入本平台。本协议下全部内容均不属于格式条款,决定加入平台的用户,已充分理解本协议及业务规则的含义,同意并遵守《中征应收账款融资服务平台应收账款融资值息合作主协议》<br>(以下简称"本协议")的具体约定。                                                                                                    |
| 并证置物、皆在促进应收账款融资服务平台、为明确平台用户间的应收账款融资信息合作机制,保障平台服务的有序进行,平台用户与中证<br>登记公司本着平等互利的原则,就应收账款融资信息合作及平台服务的相关事直达成本协议。<br>平台用户签署并提交《中征应收账款融资信息合作机制、服务内容、业务规则,自主决定是否加入本平台。本协议下全部内容均不属于格式条<br>数,决定加入平台的用户,已充分理解本协议及业务规则的含义,同意并遵令《中征应收账款融资服务平台应收账款融资信息合作主协议》<br>(以下简称"本协议")的具体约定。                                                                                                    |
| 登记公司本着平等互利的原则,就应收账款融资信息会作及平台服务的相关事直达成本协议。<br>平台用户签署并提交《中征应收账款融资服务平台机构/个人/个体工商户用户开通申请表》即视为签署本协议。在提交开通申请表前,特<br>提示平台用户充分了解平台应收账款融资信息合作机制、服务内容、业务规则,自主决定是否加入本平台。本协议下全部内容均不属于格式条<br>数,决定加入平台的用户,已充分理解本协议及业务规则的含义,同意并遵守《中征应收账款融资服务平台应收账款融资信息合作主协议》<br>(以下简称"本协议")的具体约定。                                                                                                    |
| 平台用户签署并提交《中征应收账款融资服务平台机构/个人/个体工商户用户开通申请表》即视为签署本协议。在提交开通申请表前,特<br>提示平台用户充分了解平台应收账款融资信息合作机制、服务内容、业务规则,自主决定是否加入本平台。本协议下全部内容均不属于格式条款,决定加入平台的用户,已充分理解本协议及业务规则的含义,同意并遵守《中征应收账款融资服务平台应收账款融资信息合作主协议》<br>(以下简称"本协议")的具体约定。                                                                                                    |
| 提示平台用户充分了解平台应收账款融资信息合作机制、服务内容、业务规则,自主决定是否加入本平台。本协议下全部内容均不属于格式条款,决定加入平台的用户,已充分理解本协议及业务规则的含义,同意并遵守《中征应收账款融资服务平台应收账款融资信息合作主协议》<br>(以下简称"本协议")的具体约定。                                                                                                    |
| め、水田の人下日にカゲーリングをサイヤの以及立方が入出日本、「PESTAG AT LEADANABLESS「日本の外外国に同志日下上がな」<br>(以下随称"本物议")的具体的定。                                                                                                    |
|                                                                                                    |
| 第一条 定义                                                                                                    |
| 如无特别说明,下列用语在本协议中的含义为:                                                                                                    |
| 1. 应收账款:指《中华人民共和国物权法》(以下简称《物权法》)和《应收账款质押登记办法》(中国人民银行令(2019)第4号)                                                                                                    |
| (以下简称《登记办法》)所规定的应收账款。                                                                                                    |
| 2. 中征应收账款融资服务平台:指由中征登记公司建设并运营的、旨在促进应收账款融资的服务平台。平台网址为                                                                                                    |
| 如无特别说明,下列用语在本协议中的含义为:  1. @較繁軟:指《中华人民共和国物权法》(以下简称《物权法》)和《应收账款质押登记办法》(中国人民银行令〔2019〕第4号) (以下简称《登记办法》)所规定的应收账款。  2. 中征应收账款融资服务平台:指由中征登记公司建设并运营的、旨在促进应收账款融资的服务平台。平台网址为                                                                                                    |

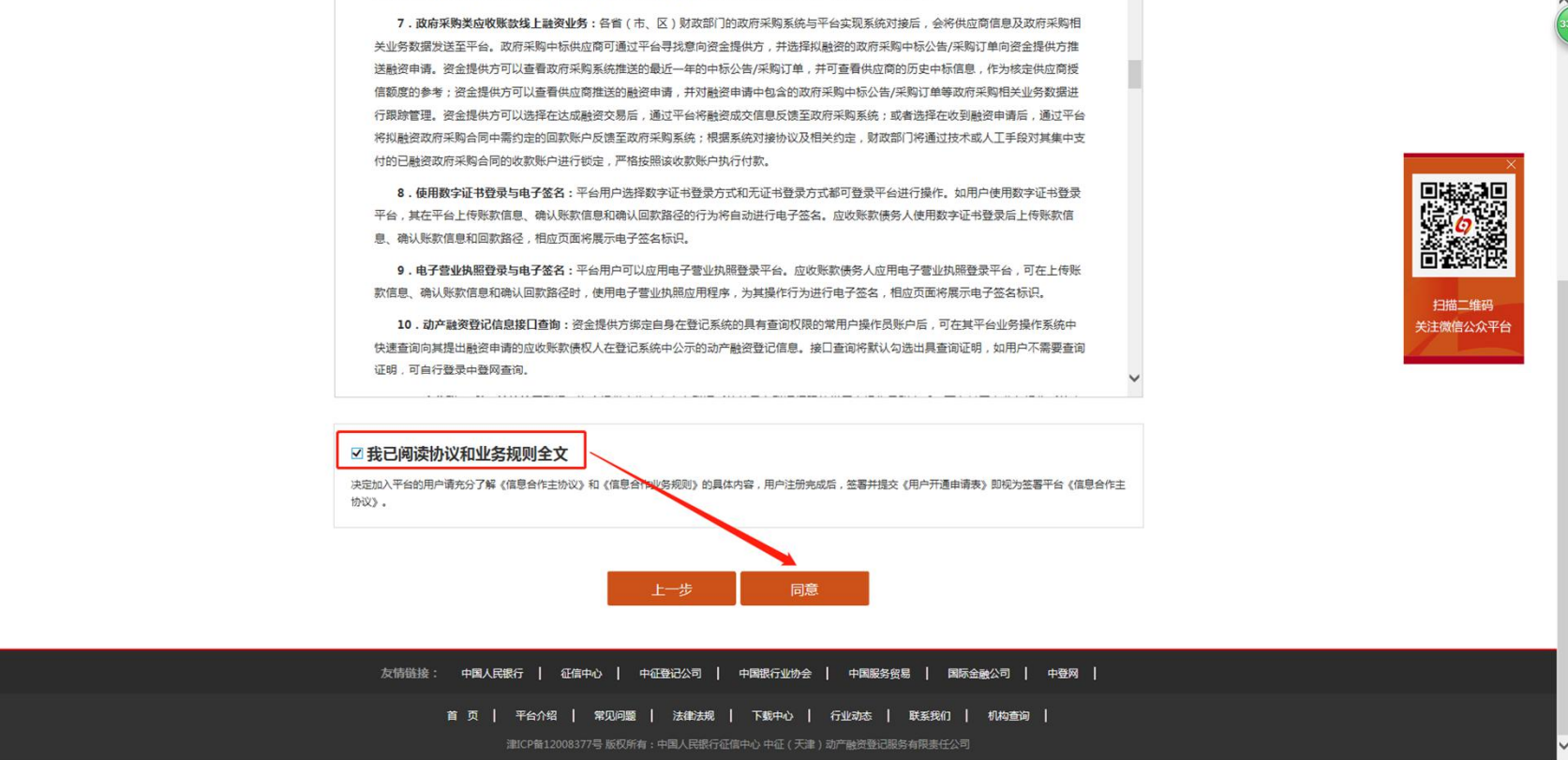

#### 5. 点选我已阅读协议和业务规则全文-点击同意

反保理业务。其通过接口程序推送本机构应付账款数据的,即视为同意通过该接口在平台开展在线反保理业务。

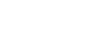

5

#### \_\_+®~ℝ₩+--征信中心

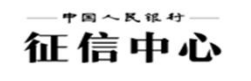

#### 6. 根据注册企业自身实际情况填写这个页面并提交

| 测试环境                       | 中征应收账款融资服务平台<br>;中证(天津)动产融资堂记服务有限责任公司<br>CPC(Ticn Jen) Movables Interest Registry Co.Ltd. |
|----------------------------|-------------------------------------------------------------------------------------------|
| 首 页   平 <del>台介绍</del>   常 | 20.问题   法律法规   下載中心   行业动态   联系我们   机构查询 🛛 🗛 日防问量:72                                      |
| 当前位置: 首页 > 填写资料<br>填写资料    |                                                                                           |
| 1 业务及开户流程介绍                | 2 注册协议 3 注册资料 4 开户方式                                                                      |
| 基本信息                       | 扫描三维码<br>关注微信公众平台                                                                         |
| · 登录名                      | 4-20位字母或数字的组合,区分大小写,第一位为字母                                                                |
| * 編入密码                     | 8-20位字母或数字的组合,区分大小写,第一位为字母                                                                |
| * 确认密码                     | 确认您码需要与密码保持一致                                                                             |
| * 应收账款债权/债务人类型             | ==前近25==<br>金融机均                                                                          |
| - 验证码                      |                                                                                           |
|                            | 11X<br>交送合作社<br>其他<br>上一少<br>指交                                                           |
| 友情链接: 中国人民省                | 行   征信中心   中征教記公司   中国銀行业协会   中国銀券贸易   国际金融公司   中登网                                       |

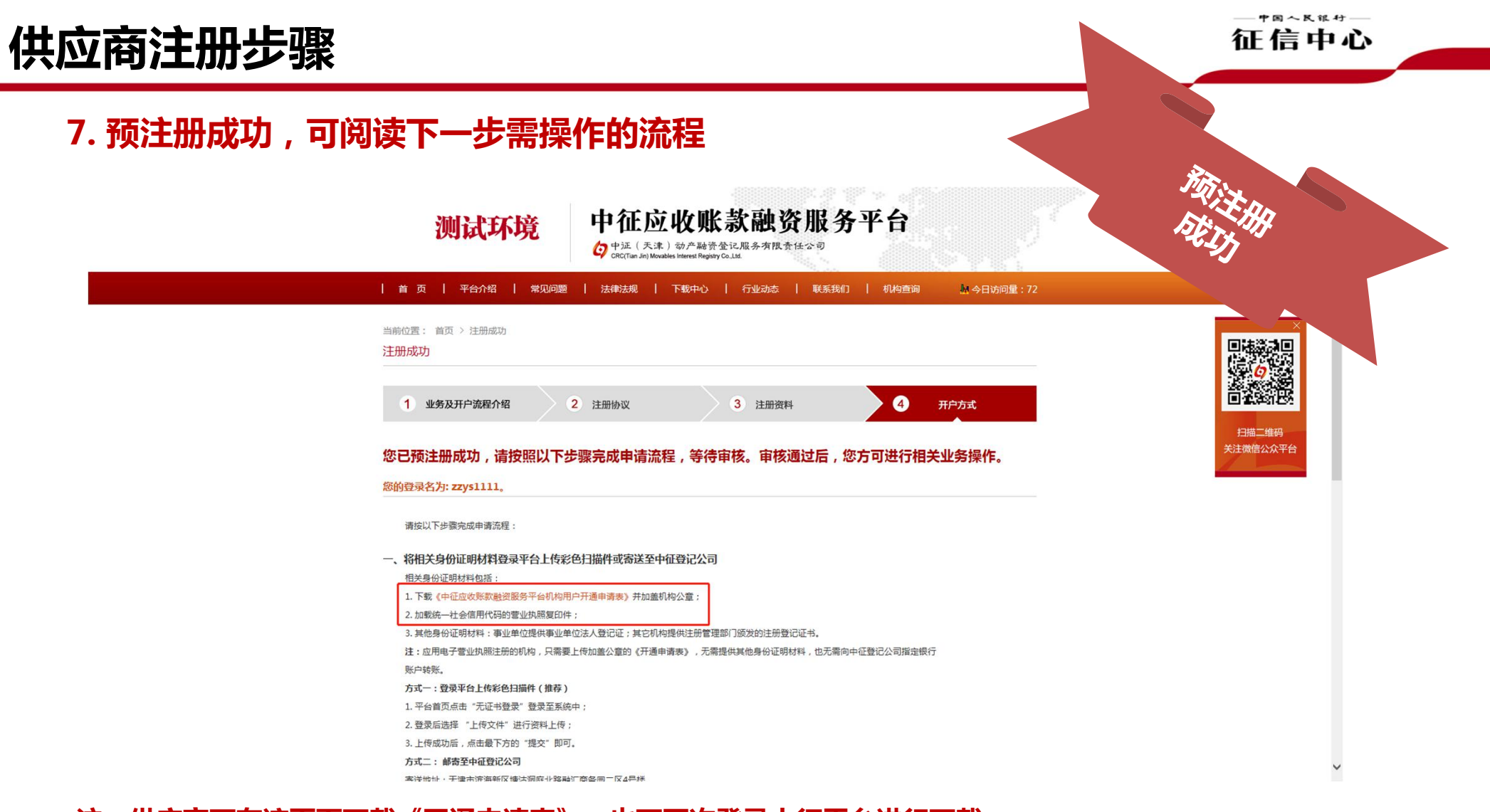

注:供应商可在该页面下载《开通申请表》,也可再次登录中征平台进行下载

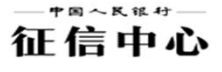

### 上传《开通申请表》和身份证明材料

#### • 申请材料上传内容:

申请机构预注册成功后,须将加盖公章的《中征应收账款融资服务平台机构用户**开通申请表**》(简称《开通申请表》)和**营业执照**,登录平台上传彩色扫描件(上传格式为图片、PDF、RAR、ZIP格式,最大5M)

| • 申请材料上传至平台的流程:           |
|---------------------------|
| ①平台首页点击"无证书登录"登录<br>至系统中; |
| ②登录后选择"上传文件"进行资料<br>上传;   |
| ③上传成功后,点击最下方的"提交"<br>即可。  |

注:申请机构可在预注册成功的提示页面下载《开通申请表》,也可登录系统进行下载

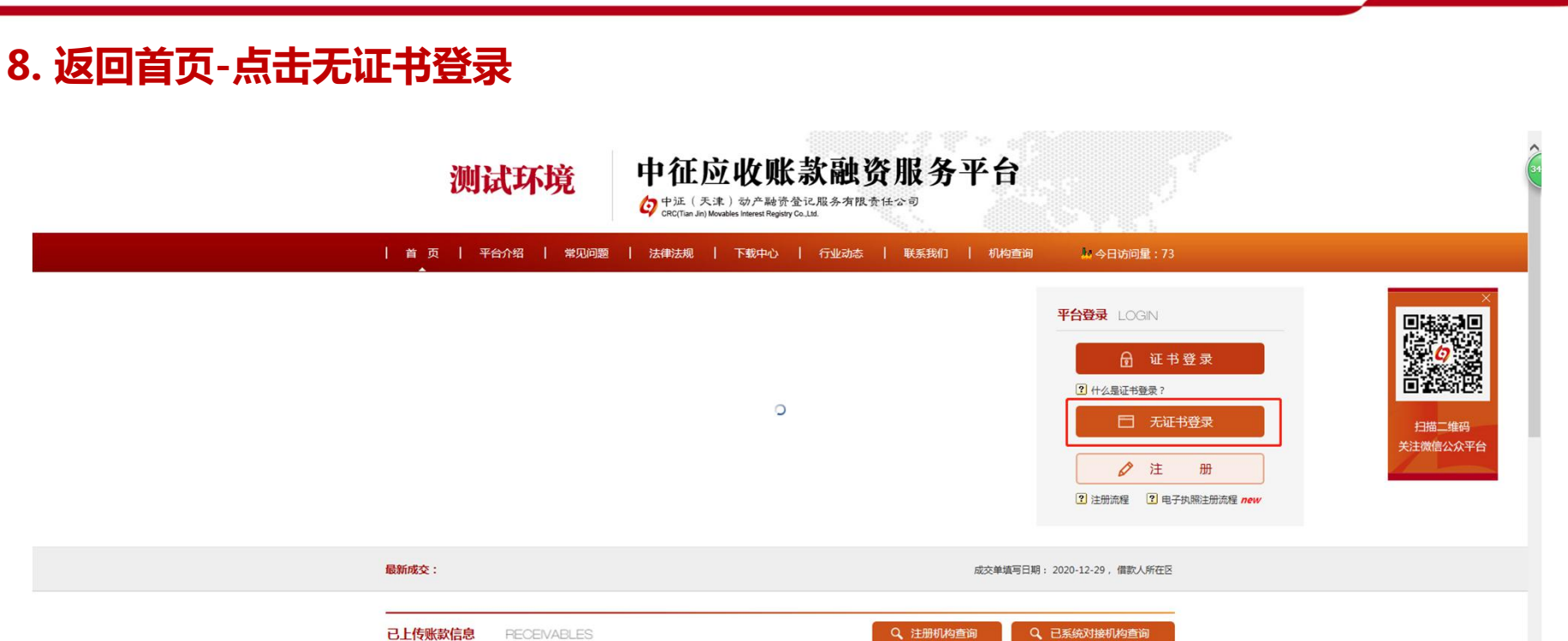

| 已上传账款信息   PECEIVABLES |                    | ES                      | Q、注册机构查询          | Q、已系统对接机构查询  |     |
|-----------------------|--------------------|-------------------------|-------------------|--------------|-----|
| 上传日期                  | 平台账款编号             | 债权人所在区域                 | 债务人所在区域           | 账款金额<br>(万元) | 币种  |
| 2020-12-30            | XZ2020123003056848 | 天津市-市辖区-宁河区             | 北京市-市辖区-东城区       | 1.00         | 美元  |
| 2020-12-30            | XZ2020123003056849 | 天津市-市辖区-宁河区             | 北京市-市辖区-东城区       | 2.00         | 美元  |
| 2020-12-30            | RZ2020123003056847 | 天津市-市辖区-河东区             | 天津市-市辖区-和平区       | 8.89         | 人民币 |
| 2020-12-30            | RZ2020123003056846 | 新疆维吾尔自治区-哈密地区-巴里坤哈萨克自治县 | 新疆维吾尔自治区-塔城地区-乌苏市 | 23.42        | 美元  |
| 2020-12-30            | RZ2020123003056845 | 新疆维吾尔自治区-哈密地区-巴里坤哈萨克自治县 | 新疆维吾尔自治区-塔城地区-乌苏市 | 23.42        | 人民币 |

~

中国人民银行—

征信中心

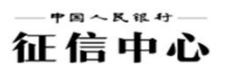

#### 9. 录入注册时填写的用户名和密码

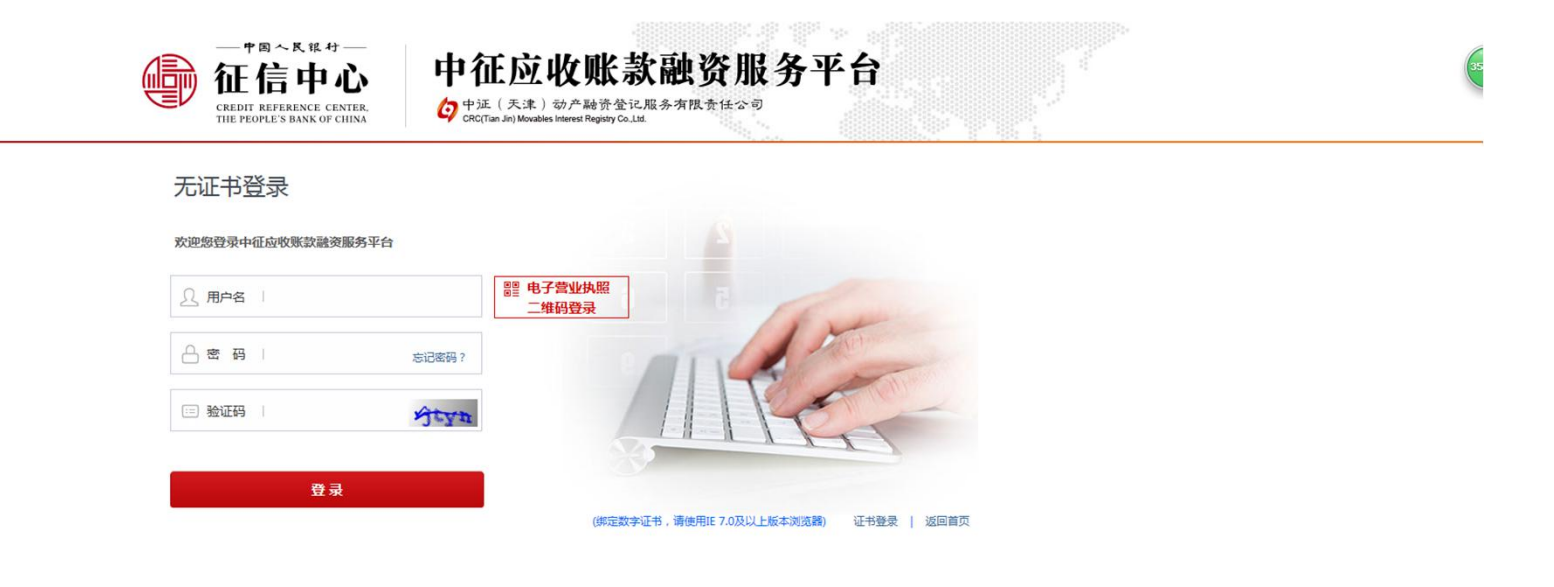

潮ICP备12008377号 版权所有:中国人民银行征信中心 中征(天津)助产融资登记服务有限责任公司

#### — \* m ~ R & # + — 征信中心

## 供应商注册步骤

### 10. 下载《开通申请表》并加盖公章-点击上传文件

| ● 「愛へんはサート |      |                           |                                       |                  |             | 根用户 zzys1111 您好 <b>退出</b> | 31 |
|------------|------|---------------------------|---------------------------------------|------------------|-------------|---------------------------|----|
|            | 审核状态 |                           |                                       |                  | (开避中请表) 下载  |                           |    |
|            | 审核状态 | 未审核                       |                                       |                  |             |                           |    |
|            |      | 机构名称                      | 未审核                                   |                  |             |                           |    |
|            |      | 用户类型                      | 未审核                                   |                  |             |                           |    |
|            | 审核进程 | 申请表                       | 未审核                                   | 卜软《廾坦            | 理中項表》、打印、加亞 | 五公早                       |    |
|            |      | 注册费转账                     | 未审核                                   |                  |             |                           |    |
|            |      | 统一社会信用代码                  | 未审核                                   |                  |             |                           |    |
|            |      | 证明材料                      | 未审核                                   |                  |             |                           |    |
|            |      |                           |                                       |                  |             |                           |    |
|            | 信息修改 |                           |                                       |                  |             |                           |    |
|            |      | 注册资料修改                    | 密码修改                                  | 上传文件             |             |                           |    |
|            |      | 版权所有©中国人民银行征信中<br>未经允许不得; | □心 中征 ( 天津 ) 动产融资型<br>复制、转载或摘编 , 违者必? | 登记服务有限责任公司<br>究! |             |                           |    |
|            |      |                           |                                       |                  |             |                           |    |
|            |      |                           |                                       |                  |             |                           |    |
|            |      |                           |                                       |                  |             |                           |    |
|            |      |                           |                                       |                  |             |                           |    |

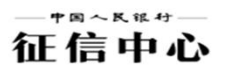

### 11. 上传《开通申请表》和营业执照后点击提交

| — *8~K 14 -<br>征信中心<br>cale of Ref Bence Contra<br>The PROJECT SHARE OF CONT | 中征应收<br>Ø 中征(天来) 参<br>Ø cRC (Tlan Jin) M | 账款融资服务平台<br><sup>★融资集记展务有限</sup> 查任公司<br>ovabase interest Registry Cot.s. | 根用户 zzys1111 \$\$\$7: <b>退出</b>                                                                         | 31 |  |
|------------------------------------------------------------------------------|------------------------------------------|---------------------------------------------------------------------------|----------------------------------------------------------------------------------------------------|----|--|
| ☆ 返回首页                                                                       | «                                        | 修改资料                                                                      |                                                                                                    |    |  |
|                                                                              |                                          | * 机构简介                                                                    | <b>很好的企业</b> 长度不超过1500位                                                                                 | ^  |  |
| <ul> <li>● 総部総改</li> </ul>                                                   | •                                        | 用户上传身份证明文件                                                                | 高等文件                                                                                                    |    |  |
|                                                                              |                                          | 联系人信息                                                                     |                                                                                                    |    |  |
|                                                                              |                                          | * 朕系人姓名                                                                   | <b>李联系</b> 长篮不振过20位                                                                                     |    |  |
|                                                                              |                                          | • 联系人移动电话                                                                 | 13921112333 将作为平台与您联系使用,请填写准确信息,长为11位,由数字组成。用户开通后将作为默认接收业务提醒信息的号码,如有变动,请至"我的困地"-用户信息维护-免费短信服务"板块进行信息维护。 | ÷  |  |
|                                                                              |                                          | * 联系人固定电话                                                                 | 022-12345678 请填写区号,长度不超过20位                                                                             |    |  |
|                                                                              |                                          | * 联系人邮箱                                                                   | 12345678@qq.com 将作为平台与您联系使用,请填写准确信息,长度不超过40位,包括大小写英文字母、数字、@和.                                           |    |  |
|                                                                              |                                          | 账户信息                                                                      |                                                                                                    |    |  |
|                                                                              |                                          | * 开户行名称                                                                   | <b>宇宙行</b> 长鹿不超过100位。请与转账所用的账户开户行名称保持一致,具体到分支行,以保证用户审核开通后退回转账时,款项能顺利返还。                                 |    |  |
|                                                                              |                                          | * 账号                                                                      | 2222333344445555 长鹿不超过40位,由数字组成。请与转账所用的账号保持一致,以保证用户审核开通后退回转账时,款项能顺利返还。                                  |    |  |
|                                                                              |                                          | * 验证69                                                                    | 37/08                                                                                                   |    |  |
|                                                                              |                                          |                                                                           | 提交                                                                                                    | ~  |  |

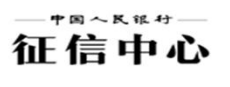

#### 12. 注册流程完成,及时联系平台予以审核

|        | 中征应 | シ収账款融资服务平台<br>、は)約4mlを発音を記服を考虑会の<br>alley Monacles Interest Registry Co. Lts. | The second second second second second second second second second second second second second second second s | 根用户 zzys1111 您好! <b>退出</b> 34 |
|--------|-----|-------------------------------------------------------------------------------|----------------------------------------------------------------------------------------------------|-------------------------------|
| ☆ 返回首页 | «   | 修改资料                                                                          |                                                                                                    |                               |
|        |     |                                                                               |                                                                                                    |                               |
| 0 修改资料 | •   |                                                                               |                                                                                                    |                               |
| 2 密码修改 | Þ   |                                                                               |                                                                                                    |                               |
|        |     |                                                                               | 提交成功!                                                                                                    |                               |
|        |     |                                                                               | 信息修改成功!                                                                                                    |                               |
|        |     |                                                                               | · 运回                                                                                                    |                               |
|        |     |                                                                               |                                                                                                    |                               |
|        |     |                                                                               |                                                                                                    |                               |
|        |     |                                                                               |                                                                                                    |                               |
|        |     |                                                                               |                                                                                                    |                               |
|        |     |                                                                               |                                                                                                    |                               |
|        |     |                                                                               |                                                                                                    |                               |
| 注:平台审构 | 亥一彤 | 改1-2个工作日                                                                      | ,如有加急需要请联系客服400-009-0001                                                                                       |                               |

## 机构用户注册步骤

征信中心

#### ★重点提示:非电子营业执照注册两项缺一不可

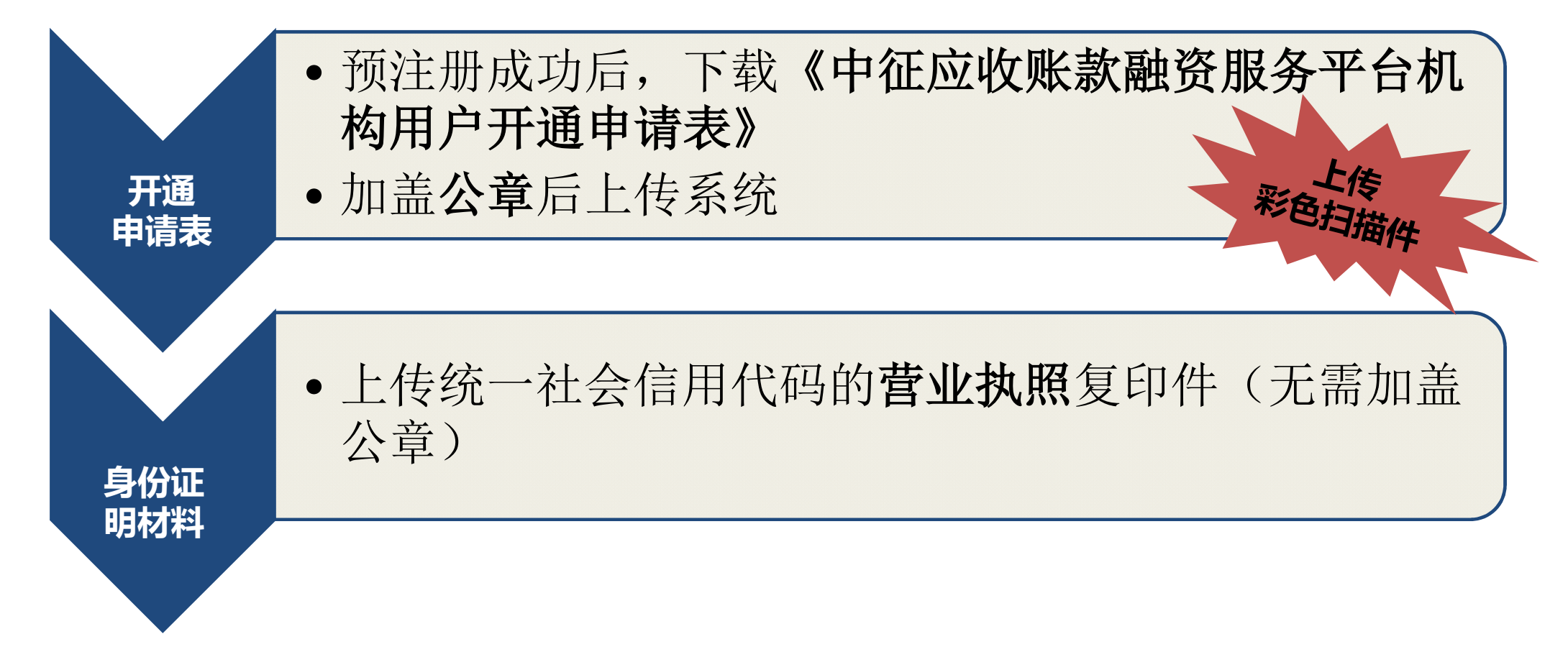

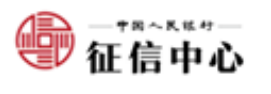

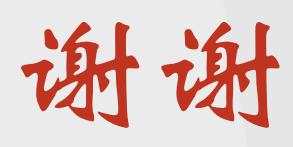

网址:https://www.crcrfsp.com 联系电话:400-009-0001

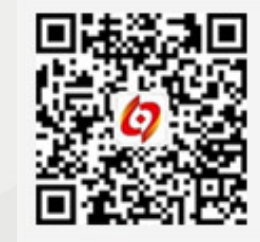